# COMO POSSO VISUALIZAR OU CRIAR UM **REQUERIMENTO?**

# REQUERIMENTOS

Pessoal > Serviços > Requerimentos

PORTAL DO ALUNO

- No menu Requerimentos, o utilizador tem a possibilidade de criar um Requerimento ou pesquisar por um Requerimentos que já tenha criado.
- Para pesquisarmos por um Requerimento que já tenhamos criado será apenas necessário selecionar o tipo desse requerimento.

### Requerimentos

Não

| O Criar |  |  |  |
|---------|--|--|--|
|         |  |  |  |

| Tipo de Requerimento       | ~                                                                                  |
|----------------------------|------------------------------------------------------------------------------------|
| <b>Q</b> Pesquisar         | Alteração de Dados de Identificação<br>Anulação de Matricula<br>Carta de aceitação |
|                            | Curriculum Aluno Fenix                                                             |
| Não foram opcontrados ras  | Declaração Autorização de Deslocação                                               |
| Nao Torani encontrados res | Declaração de Inscrição<br>Estatuto trabalhador estudante 2º Semestre              |

## REQUERIMENTOS

Pessoal > Serviços > Requerimentos

- Para criarmos o Requerimento temo de carregar no botão "Criar".
- Após selecionar esse botão teremos de preencher 2 campos: O "Tipo de Requerimento", que poderá ser um requerimento com vista a obter determinado documento académico ou pode até ser um pedido genérico com vista a alterar algum tipo de informação académica, e a sua "Finalidade".

**NOTA:** A "**Finalidade**" a escolher será sempre dependente do Tipo de Requerimento que for escolhido.

 O processo dos requerimentos será semelhante ao dos Trabalhos Académicos e das Candidaturas.

| Requeriment            | OS                                                                                                    |
|------------------------|----------------------------------------------------------------------------------------------------|
| Criar                  | mento                                                                                                    |
| Tipo de Requerimento * |                                                                                                    |
| Finalidade             | Alteração de Dados de Identificação<br>Anulação de Matricula                                                                                                  |
| ✓ Criar Cancelar       | Carta de aceitação<br>Curriculum Aluno Fenix<br>Declaração Autorização de Deslocação<br>Declaração de Inscrição<br>Estatuto trabalhador estudante 2º Semestre |

# REQUERIMENTOS

Pessoal > Serviços > Requerimentos

#### erimento ele

Requerimentos

Passe sub23

 Após a criação do Requerimento ele irá aparecer na lista. Aqui será possível acompanhar o processo do Requerimento como nas Candidaturas e Trabalhos Académicos a partir do botão "Detalhe".

| O Criar              |                        |           |           |      |
|----------------------|------------------------|-----------|-----------|------|
| Tipo de Requerimento |                        | ~         |           |      |
| <b>Q</b> Pesquisar   |                        |           |           |      |
| Q                    | Número de Resultados 6 | (Total É) |           |      |
| Tipo de Requerimento |                        | Número    | Urgência? | Esta |

Não

| Estado               | Última Alteração 👻 | Curso                                     |            |
|----------------------|--------------------|-------------------------------------------|------------|
| Preencher Formulário | 03-08-2021 12:44   | 54455 - Mestrado BolonInternacional (DCI) | Q. Detaihe |